## TATA CARA PENDAFTARAN PENYEDIA BARU

## LPSE UNIVERSITAS SEBELASMARET

• Akses Website lpse UNS : lpse.uns.ac.id Kemudian klik menu **Pendaftaran Penyedia** 

| BERANDA CARI PAKET REGULASI KONTEN KHUSUS DAFTAR HITAM AMEL KONTAK KAMI                                                                                                    | Pavadutakaki Pavvasu. |  |
|----------------------------------------------------------------------------------------------------|-----------------------|--|
| Pendaftaran Penyedia                                                                                                    |                       |  |
| Sebelum melakukan pendaftaran ke LPSE, kami perlu memastikan alamat email Anda. Pastikan alamat email Anda benar.  Masukkan alamat email  Kode Keamanan  I Isikan Kode Keamanan  Mendaftar |                       |  |

## • Mendapat email konfirmasi (klik konfirmasi)

| (LPSE) Konfirmasi Pendaftaran LPSE 🔌 Intexix LPSE Universitas Sebelas Maret «adminipuegiosa itop op.io»                                                                                                    | 10:42 AM (0 minute |
|----------------------------------------------------------------------------------------------------|--------------------|
| to me +<br>X Indonesian + > English + Translate message                                                                                                    | π                  |
| SISTEM PENGADAAN SECARA ELEKTRONIK                                                                                                    |                    |
| Kepada Yth<br>Pemilik Email sugara sa kata tuns an lat<br>di<br>Tempat                                                                                                    |                    |
| Sebelumnya perkenankan kami mengucapkan lerima kasih atas partisipasi Bapakilbu<br>pada Layanan Pengadaan Secara Elektronik (LPSE). Dengan menerima email ini maka<br>Bapak/Ibu telah melakukan pendafaana secara online pada Sistem Pengadaan Secara<br>Elektronik (SPSE), untuk tindakan selanjutnya kami mohon Bapakribu dapat mengklik<br>atau tombol konfimasi bernut: |                    |
| Konfirmasi                                                                                                    |                    |
| Jika tidak bisa, silakan kilk link berikut atau copy dan paste di browser<br>http://ipse.uns.ac.kileprocu/mendatar/aa6650a3cte26de1241bdt39d644f5<br>1928cbd4bc/s21208569e84e7256f7e506                                                                                                    |                    |
| Demikian penjelasan kami, atas perhatian dan kerjasama yang baik kami ucapkan<br>termakasuh.                                                                                                    |                    |

• Mengisi formulir pendaftaran

(pastikan menyimpan user id dan password yang dibuat)

| BERANDA CARI PAKET   | REGULASI KONTEN KHUSUS                                                                                                | DAFTAR HITAM AMEL | KDNTAK KAMI     | Phylosoficial Principal             | U |
|----------------------|----------------------------------------------------------------------------------------------------|-------------------|-----------------|-------------------------------------|---|
| Pendaltaran Penyedia |                                                                                                    |                   |                 |                                     |   |
| Bentuk Usaha *       | Pilih Bentuk Usaha                                                                                                    | v                 | NPWP *          |                                     |   |
| User ID **           | ppe                                                                                                    |                   | Email           |                                     |   |
|                      | Maksimal 20 karakter. Hanya huruf (a-z), angka (0-9),<br>dan pembatas (.) yang diperbolehkan.                         |                   | No. PKP         |                                     |   |
| Password *           |                                                                                                    |                   | No. Telepon *   |                                     |   |
|                      | Strength<br>Maksimal 30 karakter. Panjang Password minimal 8<br>karakter dan terdiri dari kombinasi hurut, angka, dan |                   | No. Fax         | Maksimal 20 karakter.               |   |
|                      |                                                                                                    |                   |                 |                                     |   |
|                      | karakter khusus.                                                                                                    |                   |                 | Maksimal 20 karakter.               |   |
|                      | Pastikan status Password Stro<br>mendaftarkan akun Anda.                                                              | ong untuk dapat   | No. Handphone   |                                     |   |
| Ulangi Password *    |                                                                                                    |                   |                 | Maksimal 20 karakter.               |   |
|                      | Maksimal 30 karakter.                                                                                                 |                   | Website         |                                     |   |
| Nama Badan Usaha *   |                                                                                                    |                   |                 | (Format URL: http://www.lkpp.go.id) |   |
|                      | Maksimal 50 karakter.                                                                                                 |                   | Kantor Cabang?* | 🖲 Tidak 🔾 Ya                        |   |
| Alamat *             |                                                                                                    |                   |                 |                                     |   |
|                      |                                                                                                    | đ                 |                 |                                     |   |

• Verifikasi dokumen asli (Offline/Online) Cttn : akan dihubungi tim Ipse UNS